28. Vérifiez les statistiques de votre projet et entrez les données appropriées dans le tableau que voici. Comparez ce tableau à celui de l'étape 25 et à la boîte de dialogue Statistiques sur le projet reproduite à la Figure 4-24.

| Date de<br>début | Date de fin | Durée | Travail | Coūt |
|------------------|-------------|-------|---------|------|
|                  |             |       |         |      |

| Début     |                                | and the second second second second second second second second second second second second second second second |            | Fn 👘             | 1.1.1.1.1.1 |             |
|-----------|--------------------------------|----------------------------------------------------------------------------------------------------|------------|------------------|-------------|-------------|
| Encours   |                                |                                                                                                    | 1998-07-01 | 1                |             | 1998-08-06  |
| Planifié  |                                |                                                                                                    | NC         |                  | -           | NC          |
| Réel      |                                |                                                                                                    | NC         |                  |             | NC          |
| Variation |                                |                                                                                                    | Oj         | the states where |             | D;          |
| 2.4       | Durée                          |                                                                                                    | Trav       | be               | Do.)        |             |
| En cours  |                                | 26,381                                                                                                    | · · · ·    | 331h (           |             | \$25 075,00 |
| Planifié  |                                | Cj 🗄                                                                                                    |            | Ch               | · · · · ·   | \$3,00      |
| Réel      |                                | Cj                                                                                                    |            | Ch               |             | \$0,00      |
| Restant   | المتعادر ومعالم وحزرتهم والماد | 26,38j                                                                                                    |            | 331h             |             | \$25 075,00 |
| % achevé: |                                |                                                                                                    | <u>-</u>   |                  |             |             |
| Durée:    | 0% Travad                      | 0%                                                                                                    |            |                  |             |             |

Figure 4-24 : Les statistiques finales du projet

29. Imprimez l'Aperçu du projet.

- 30. Imprimez le projet en précisant l'échelle de temps entre le 01-07-98 et le 29-07-98.
- 31. Servez-vous de l'option Mise en page et imprimez le fichier du projet sur une seule page.
- 32. Enregistrez sous H:\Doc\manuel-Rev7a.mpp et fermez le projet.
- 33. Au besoin, fermez tous les projets ouverts.